## Loggin to your account using email ID and Password

| St.Thomas Col                                                                                                    | lege  |   |   |
|----------------------------------------------------------------------------------------------------|-------|---|---|
| HOME                                                                                                    |       |   |   |
|                                                                                                    |       |   |   |
| APPLIED I                                                                                                    | FORMS |   |   |
| Application For Admission To The First Year Degree<br>Course 2021<br>(Application for Admission to the First Year Degree Course<br>2021)<br>Application Status, Additional Test Badd |       |   |   |
| a                                                                                                    |       | ۲ | A |

#### Click "Allotment" button in the left side menu

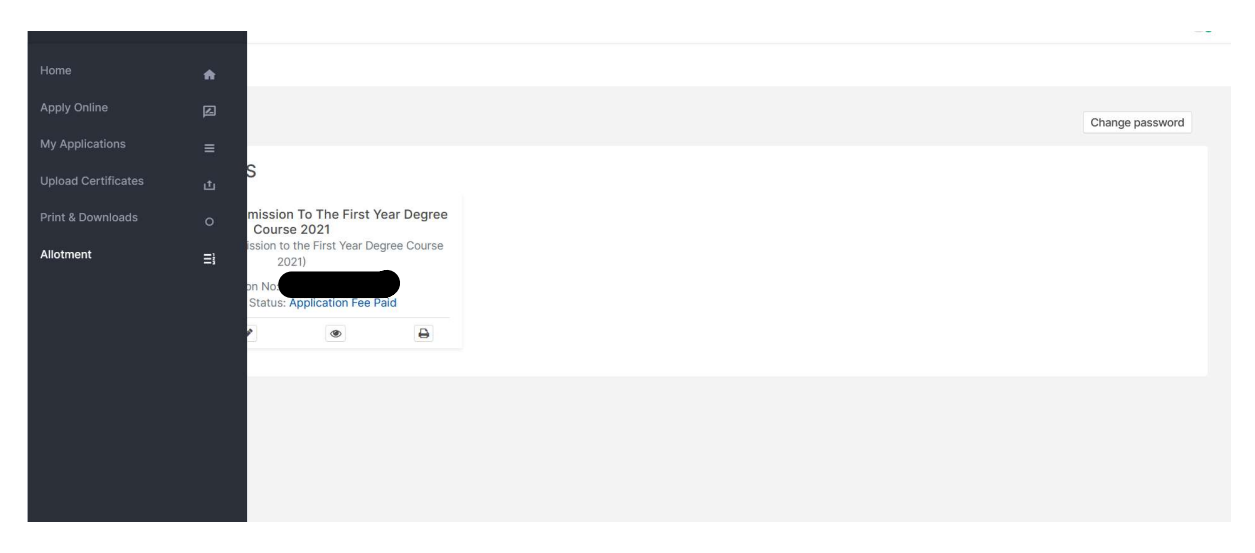

## Confirm your Allotment

|   |                                 |                                                                            |   |            |                                                                                | Se           | econd Allotm                               | ent      |               |                  |                                                    |                                                    |  |  |
|---|---------------------------------|----------------------------------------------------------------------------|---|------------|--------------------------------------------------------------------------------|--------------|--------------------------------------------|----------|---------------|------------------|----------------------------------------------------|----------------------------------------------------|--|--|
| 1 |                                 |                                                                            | S | tart Time: | 28-08-2021 8:00 pr                                                             | n            |                                            | End      | d Time: 30    | -08-2021 7:00 pr | n                                                  |                                                    |  |  |
|   | SL FORM NAME APPLICATION NUMBER |                                                                            |   |            | ALLOTMENT STATUS                                                               |              |                                            |          |               |                  |                                                    |                                                    |  |  |
|   |                                 |                                                                            |   | SL.<br>NO. | COURSE NAME                                                                    | PREF.<br>NO. | STATUS                                     | POSITION | INDEX<br>MARK | RESERVATION      | CONFIRM                                            | MAKE PAYMENT                                       |  |  |
|   |                                 |                                                                            |   | 1          | B A English and<br>History [ Aided<br>]                                        | 1            | You Are<br>Included In<br>Merit List       |          |               | GENERAL          | Confirm                                            | Show Fee Head                                      |  |  |
|   | 1                               | Application for<br>Admission to<br>the First Year<br>Degree<br>Course 2021 |   | 2          | B A Economics<br>( Mathematical<br>Economics and<br>ICPC ) [ Aided ]           | 2            | You are<br>not<br>included in<br>rank list | -        |               |                  | Admission to this<br>course is blocked<br>by admin | Admission to this<br>course is blocked<br>by admin |  |  |
|   |                                 |                                                                            |   | 3          | B Sc Statistics<br>( Mathematics<br>and Computer<br>Application ) [<br>Aided ] | 3            | You are<br>not<br>included in<br>rank list | ÷        |               |                  | Admission to this<br>course is blocked<br>by admin | Admission to this<br>course is blocked<br>by admin |  |  |

| <b>♠</b><br>∠ | Second Allotment Start Time: 28-08-2021 8:00 pm End Time: 30-08-2021 7:00 pm |           |                    |                                                                                |                                      |                                         |                                      |          |               |                                                          |                                                    |              |
|---------------|------------------------------------------------------------------------------|-----------|--------------------|--------------------------------------------------------------------------------|--------------------------------------|-----------------------------------------|--------------------------------------|----------|---------------|----------------------------------------------------------|----------------------------------------------------|--------------|
| =             | SL<br>NO.                                                                    | FORM NAME | APPLICATION NUMBER |                                                                                |                                      |                                         |                                      | ALLOTME  | NT STATUS     |                                                          |                                                    |              |
| ф<br>о        |                                                                              |           |                    | SL.<br>NO.                                                                     | COURSE NAME                          | PREF.<br>NO.                            | STATUS                               | POSITION | INDEX<br>MARK | RESERVATION                                              | CONFIRM                                            | MAKE PAYMENT |
| Ξì            |                                                                              |           |                    | 1                                                                              | B A English and<br>History [ Aided ] | 1                                       | You Are<br>Included In<br>Merit List |          |               | GENERAL                                                  | Already<br>confirmed                               | Pay Fee      |
|               | Application for<br>Admission to the<br>First Year Degree<br>Course 2021      |           | 2                  | B A Economics (<br>Mathematical<br>Economics and<br>ICPC ) [ Aided ]           | 2                                    | You are not<br>included in<br>rank list | ¢                                    | 17       | ē.            | Admission<br>to this<br>course is<br>blocked by<br>admin | Admission to this<br>course is blocked<br>by admin |              |
|               |                                                                              |           | 3                  | B Sc Statistics (<br>Mathematics<br>and Computer<br>Application ) [<br>Aided ] | 3                                    | You are not<br>included in<br>rank list | 1                                    |          | -             | Admission<br>to this<br>course is<br>blocked by<br>admin | Admission to this<br>course is blocked<br>by admin |              |

# After confirm, pay fee button will be enabled and click pay fee button for pay the fee

# Click Pay online button for payment

| My Fees           | PAY FEES                 |                                                                                                    |              |              |
|-------------------|--------------------------|----------------------------------------------------------------------------------------------------|--------------|--------------|
| Back To Home Page | PAY FEE                  | Admission No :<br>Select Account                                                                                | Student Name |              |
|                   | Receipts<br>Check Status | Aided Programmes Admission<br>Fee amount for the course ADE<br>Installment amount you are going to pay : ₹ 2000 |              |              |
|                   |                          |                                                                                                    |              | E Pay Online |

#### Please do not press Back Button or Refresh Page

| Amount : | 2000                                                            |
|----------|-----------------------------------------------------------------|
|          | Pay                                                             |
|          | Please click on the Pay Now button to start the online payment. |
|          |                                                                 |
|          |                                                                 |